# 地域における 災害時の防災情報伝達について (要配慮者利用施設への情報提供)

### 酒田市役所

1. ハザードマップポータルサイトによる浸水想定区域図の確認

検索

### ①「国土交通省ハザードマップポータル」を検索する。

②「重ねるハザードマップ」で 施設の所在地を入力する。

ハザードマップポータル

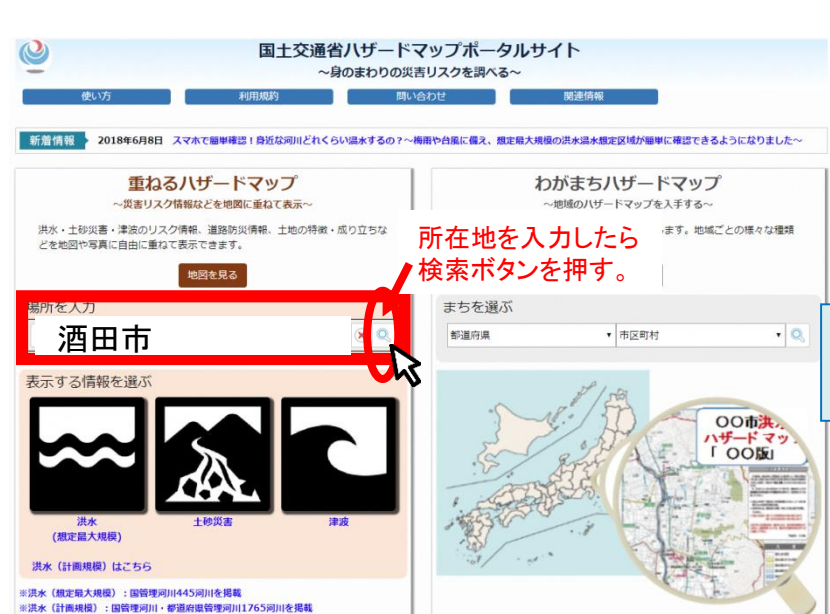

③「洪水」を選択する。

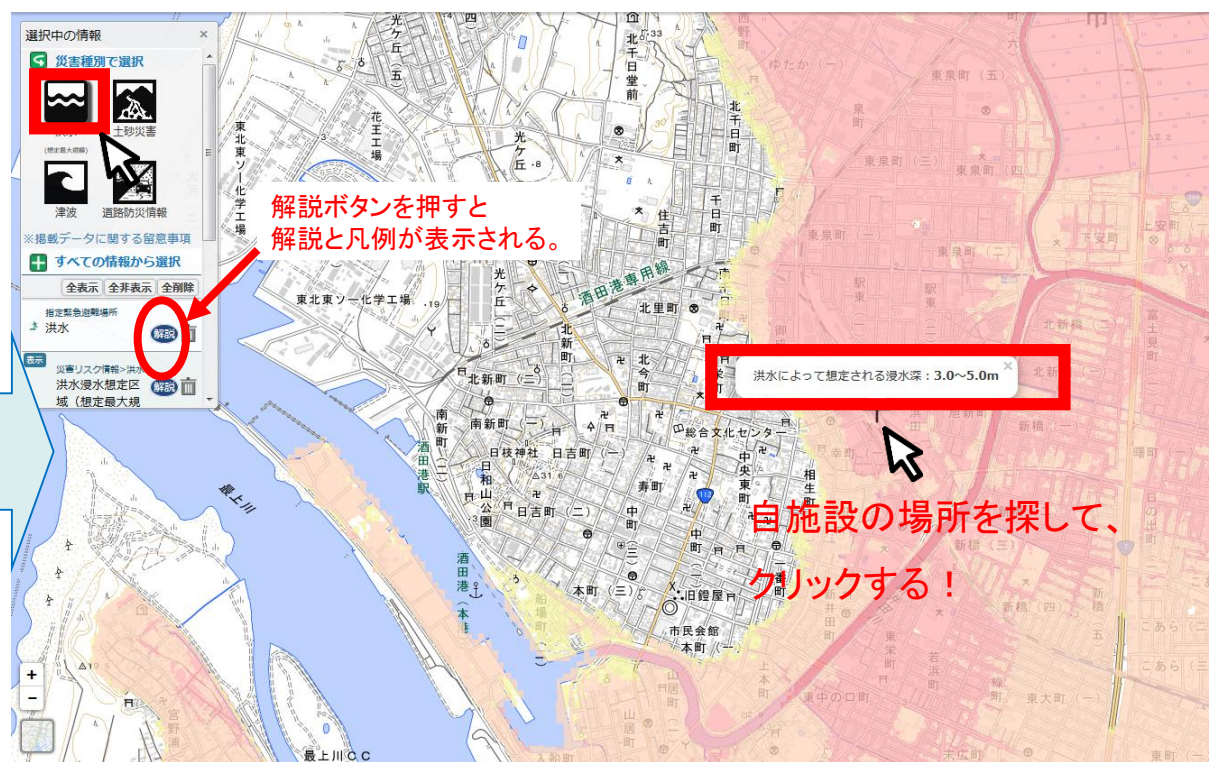

※地名検索は大字までしか対応していません。

※温水深の凡例の違いについて

1

# 1. ハザードマップポータルサイトによる浸水想定区域図の確認

④避難場所までの避難経路図を作成する 重ねるハザードマップの作図機能を活用し、避難 経路を着色する。(距離も計測できる) 避難所の選択については、別途、市のハザードマ ップを確認する。 作成した地図を印刷してください。または画像デー タとして保存し、別紙1に添付する。 重ねるハザードマップ 公 災害種別で選択 すべての情報から選折 全表示 全非表示 全面牌

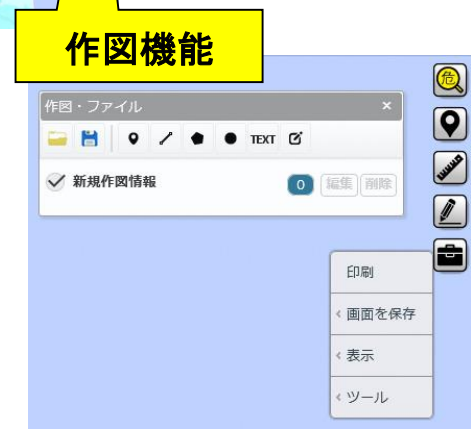

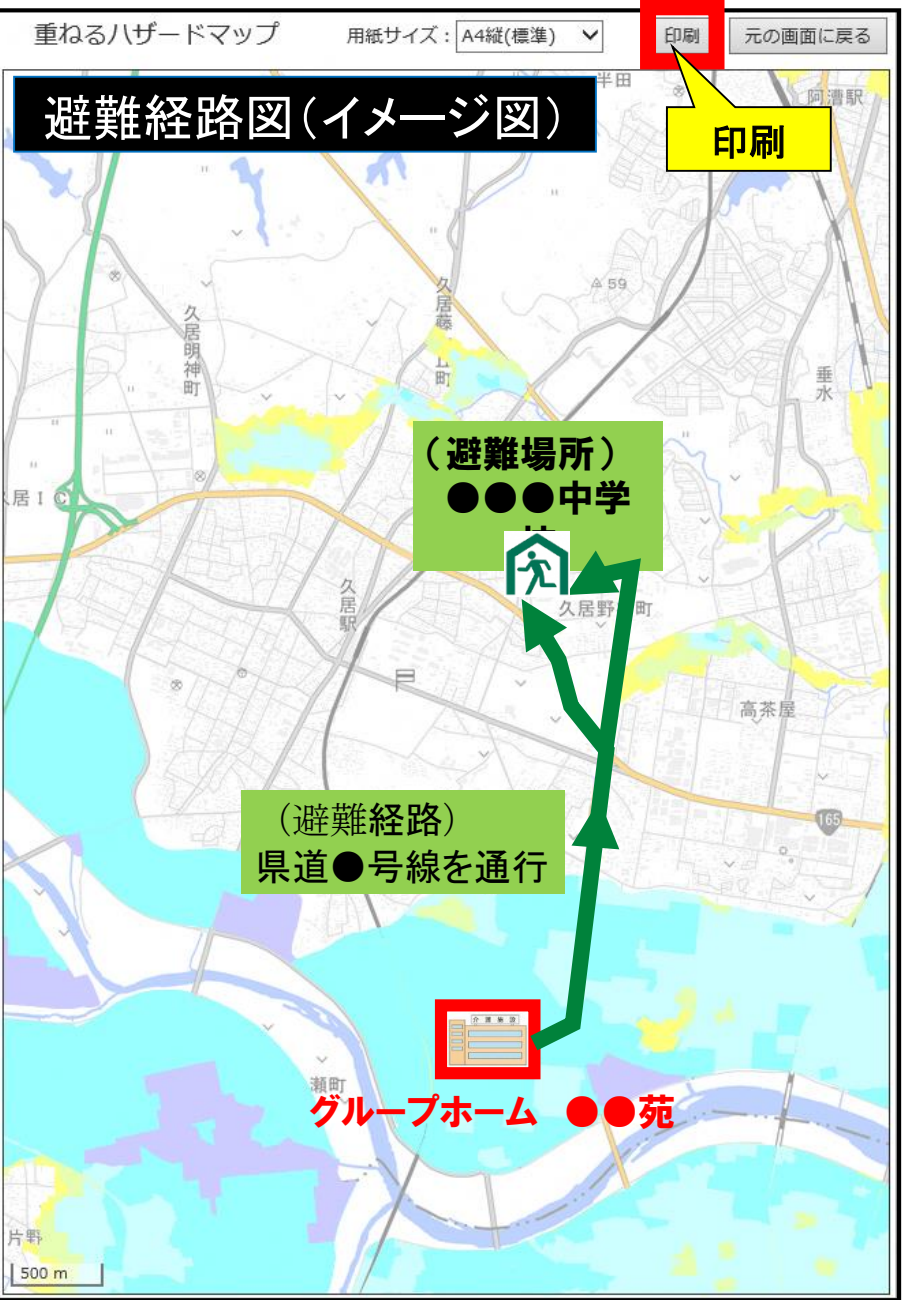

### 2. 地域の水害危険性の確認 ~ 「浸水ナビ」の使い方①~

①「浸水ナビ」を検索する。

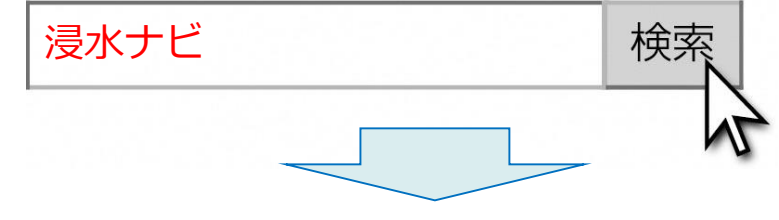

②「地点別浸水趣味レーション検索システムを 見る」をクリックする。

🔮 国土交通省

地点別浸水シミュレーション検索システム (浸水ナビ)

「地点別漫水シミュレーション検索システム」(漫水ナビ)は、漫水想定区域図を電子地図上に表示するシステムです。

And some of the solution of the local date of the solution of the

#### 「地点別浸水シミュレーション検索システム」

現在、浸水シミュレーションデータ収集中につき一部の地域のデータのみ検索可能です。 今後、順次拡大していきます。現在検索可能な河川は<u>コチラをご覧ください。</u>

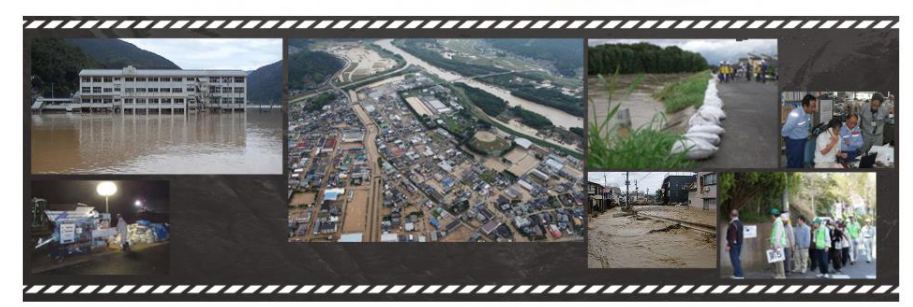

#### 地点別浸水シミュレーション検索システム を見る

### ③「地名、住所、公共施設を検索して指定」 を選択し、「坂田市」と入力のうえ、 「地名等検索」をクリックする。

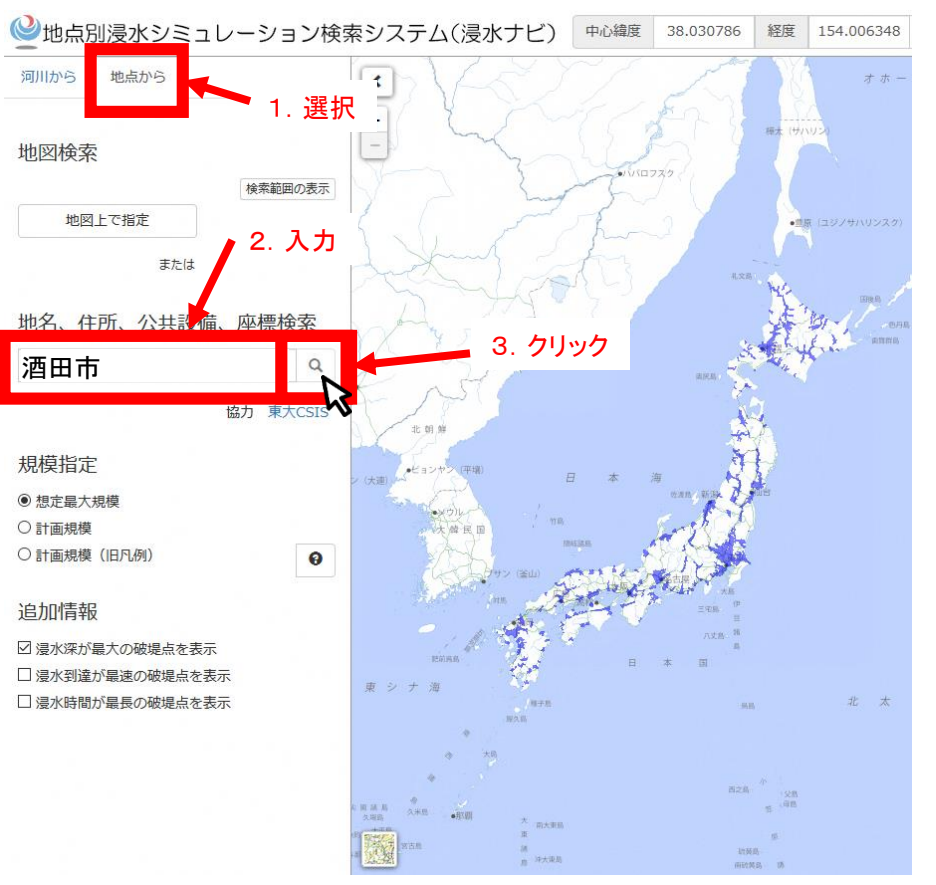

# 2. 地域の水害危険性の確認 ~「浸水ナビ」の使い方②~

### ④地図上に表示された破堤点(青丸) をクリックする。

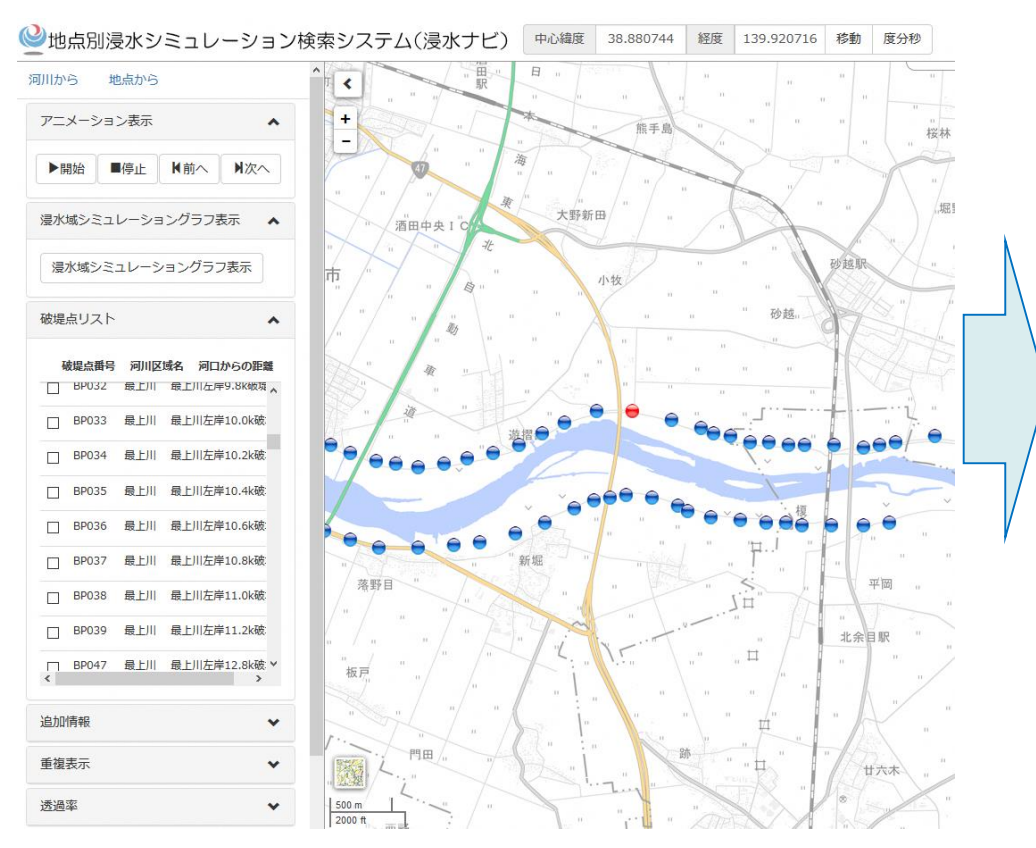

#### ※破堤点とは、堤防が決壊することが想定されている場所です。 (堤防がどこで決壊するか分からないため、いろいろな破堤点 を想定してシミュレーションをしています。)

### ⑤「アニメーション」を選択して、 「開始」をクリックする。

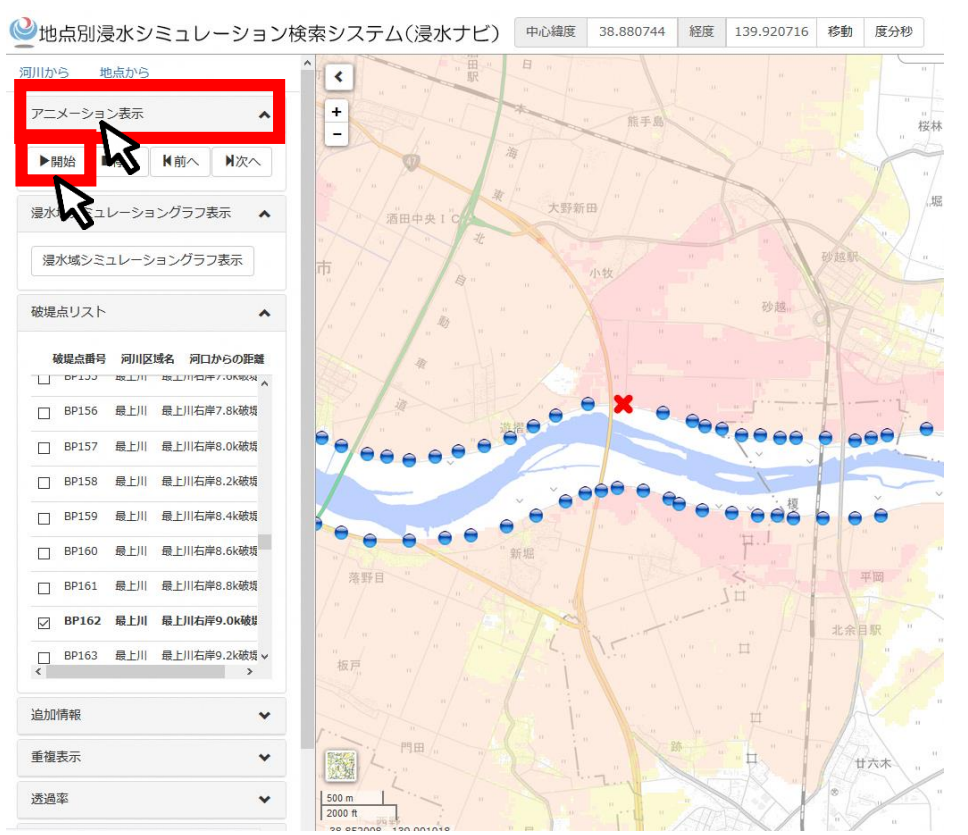

4

# 2. 地域の水害危険性の確認 ~ 「浸水ナビ」の使い方③~

### ⑥選択した破堤点で堤防が決壊した場合の、浸水の広がり方が表示される。

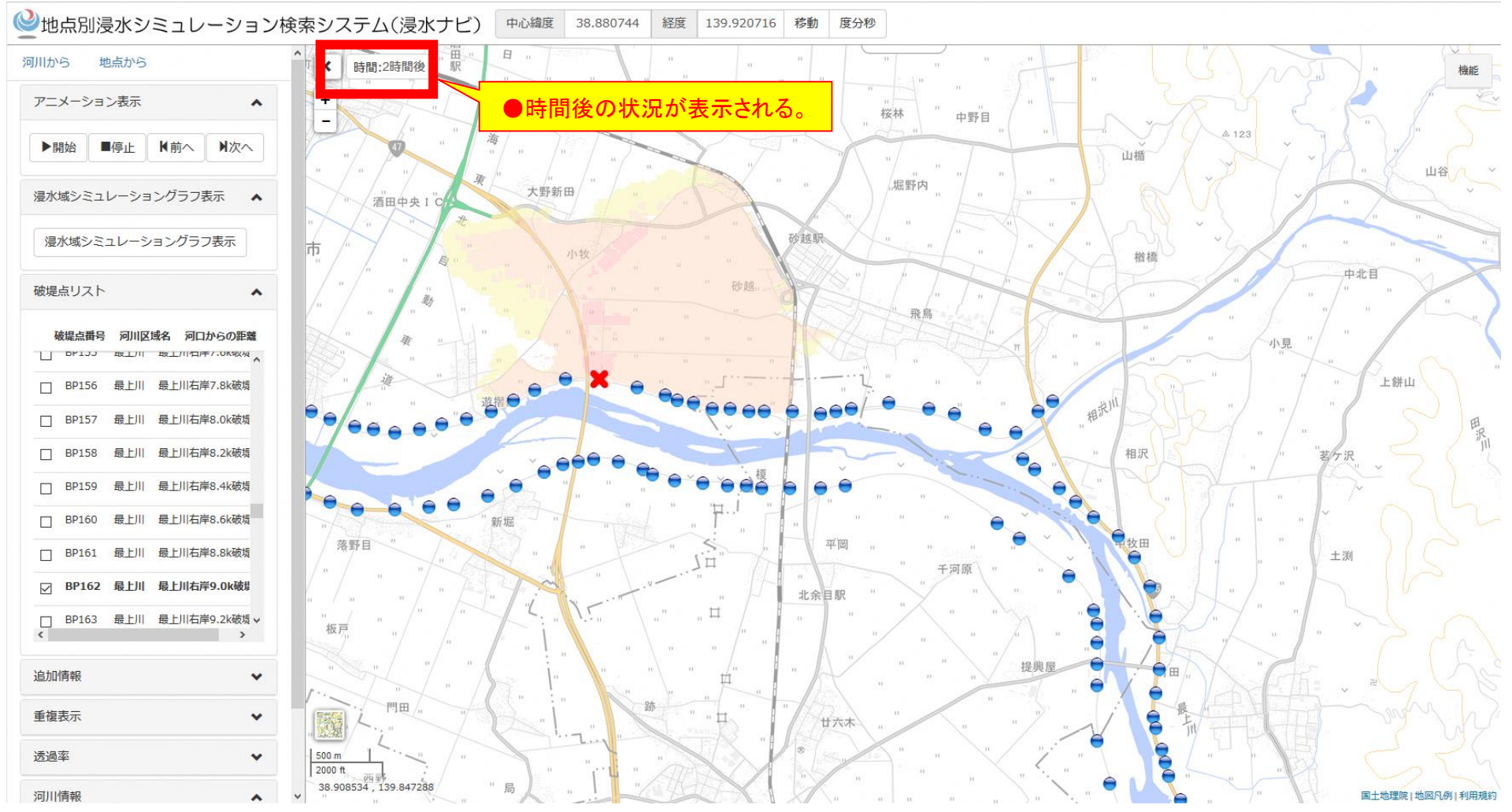

「浸水想定区域図」は、これらの破堤点における浸水範囲・浸水深の最大の浸水深を重ねあわせた図である。 何分・何時間で自施設が浸水するか確認し、浸水開始までに避難できる備えをしておくことが重要である。

# 3. 雨量情報や水位情報の確認

~「山形県河川砂防情報提供システム」の使い方①~

#### ①「山形県河川・砂防情報」を検索する。

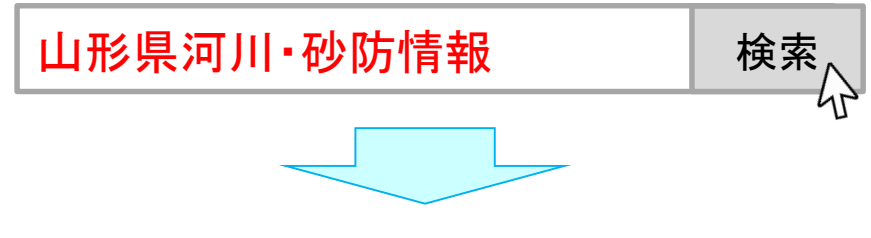

②「雨量情報」をクリックする。

| 青報      |  |  |  |
|---------|--|--|--|
| 東南置賜西置賜 |  |  |  |
|         |  |  |  |
|         |  |  |  |
|         |  |  |  |
|         |  |  |  |
|         |  |  |  |
| 進備中)    |  |  |  |
|         |  |  |  |
|         |  |  |  |
| とか、     |  |  |  |
|         |  |  |  |

COPYRIGHT © kasen.pref.yamagata ALL RIGHT RESERVIED.

### ③地域選択で「庄内地域」をクリックする。

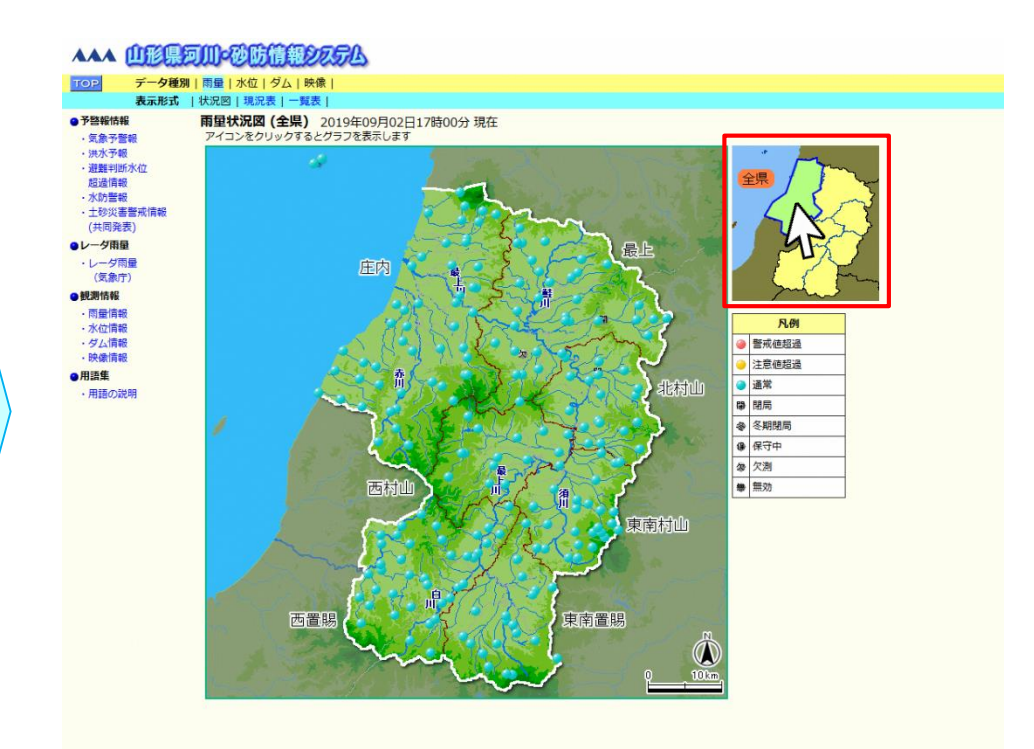

### ④自分の施設近くの 雨量観測点をクリックする。

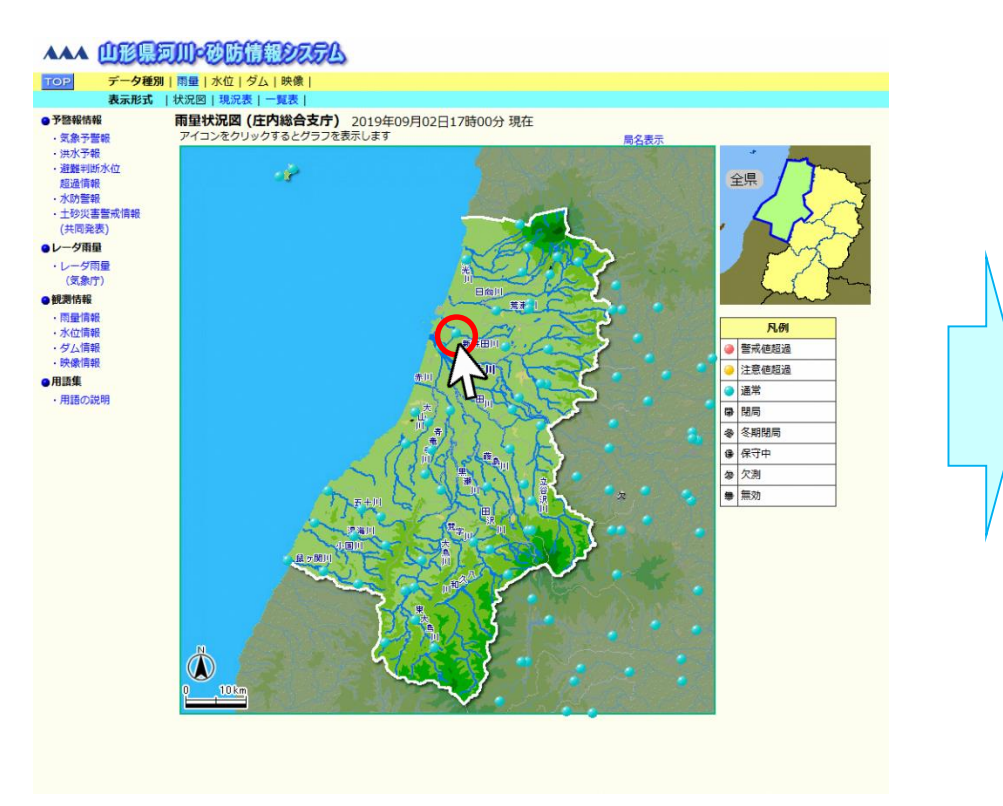

#### ⑤自施設近くまたは上流の水位観測点を クリックする。

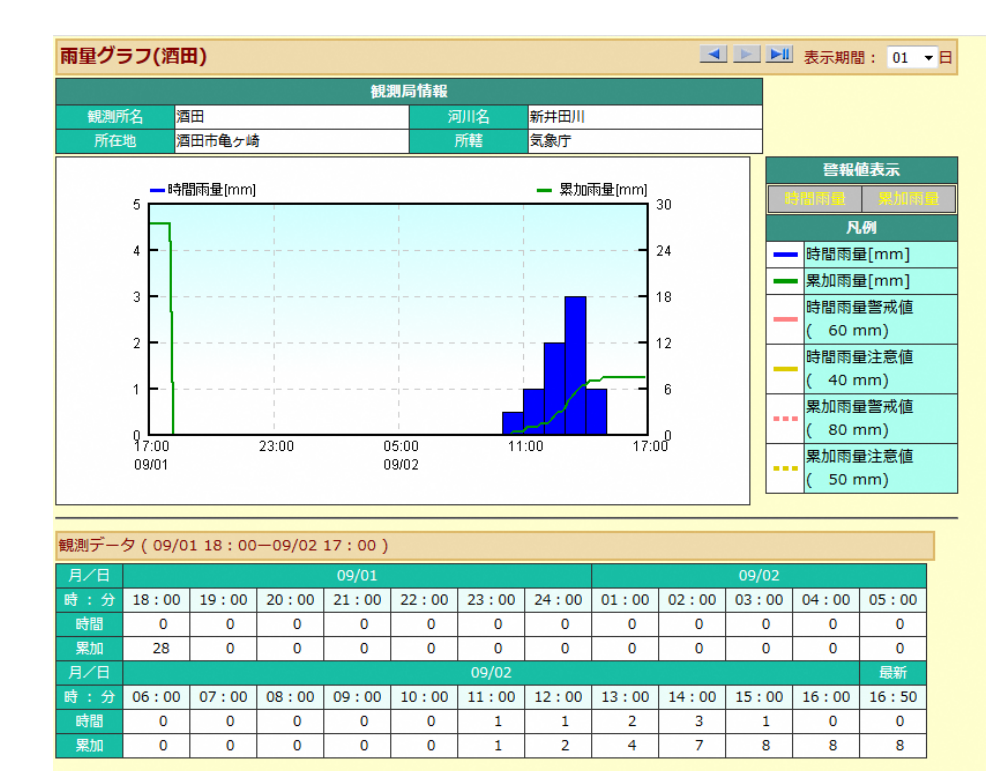

雨量が多い時には、浸水や土砂災害が発生するおそれがあるので警戒する。

### ⑥「河川水位情報」をクリックし、 地域選択で「庄内地域」をクリックする。

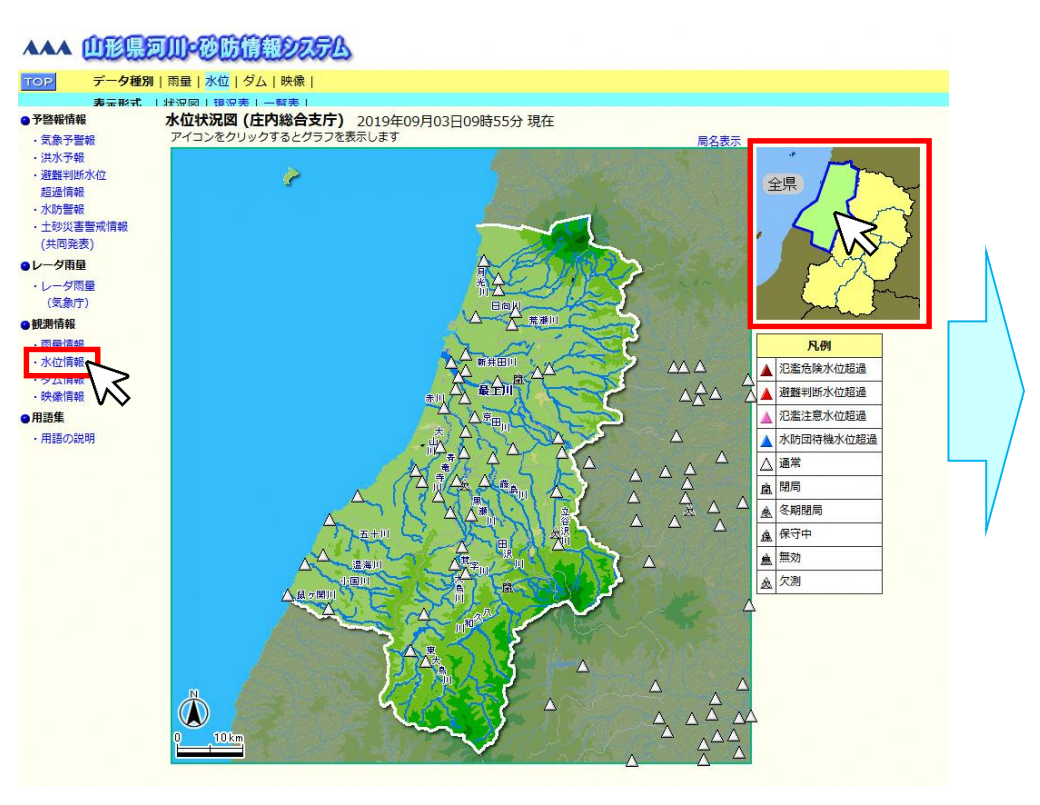

### ⑦自施設近くまたは上流の水位観測点を クリックする。

#### **▲▲▲ 山形県河川・砂防情報システム**

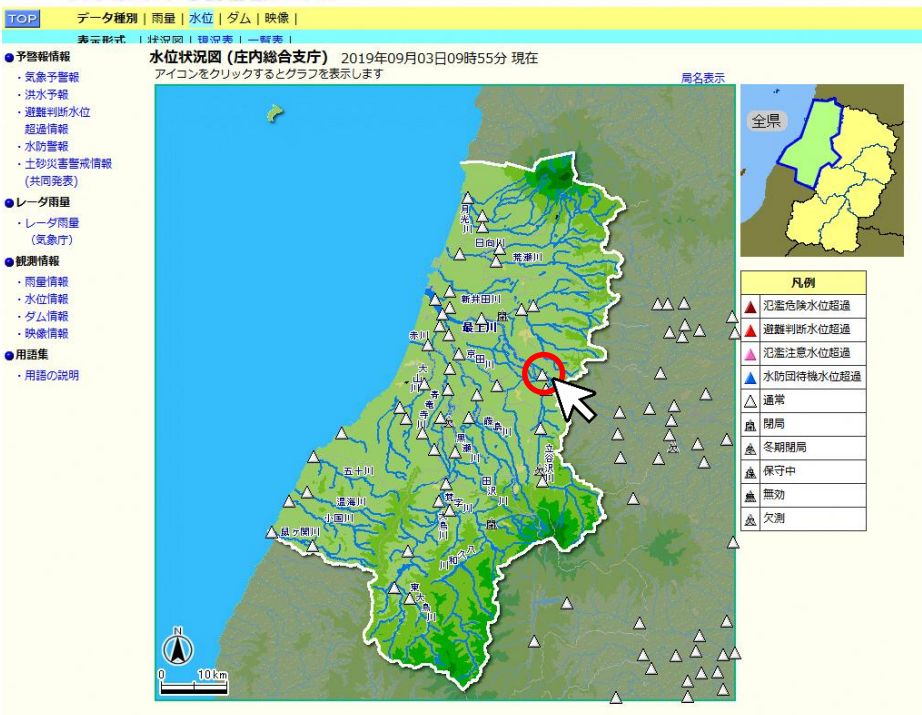

### ⑧選択した観測点の水位情報が表示される。

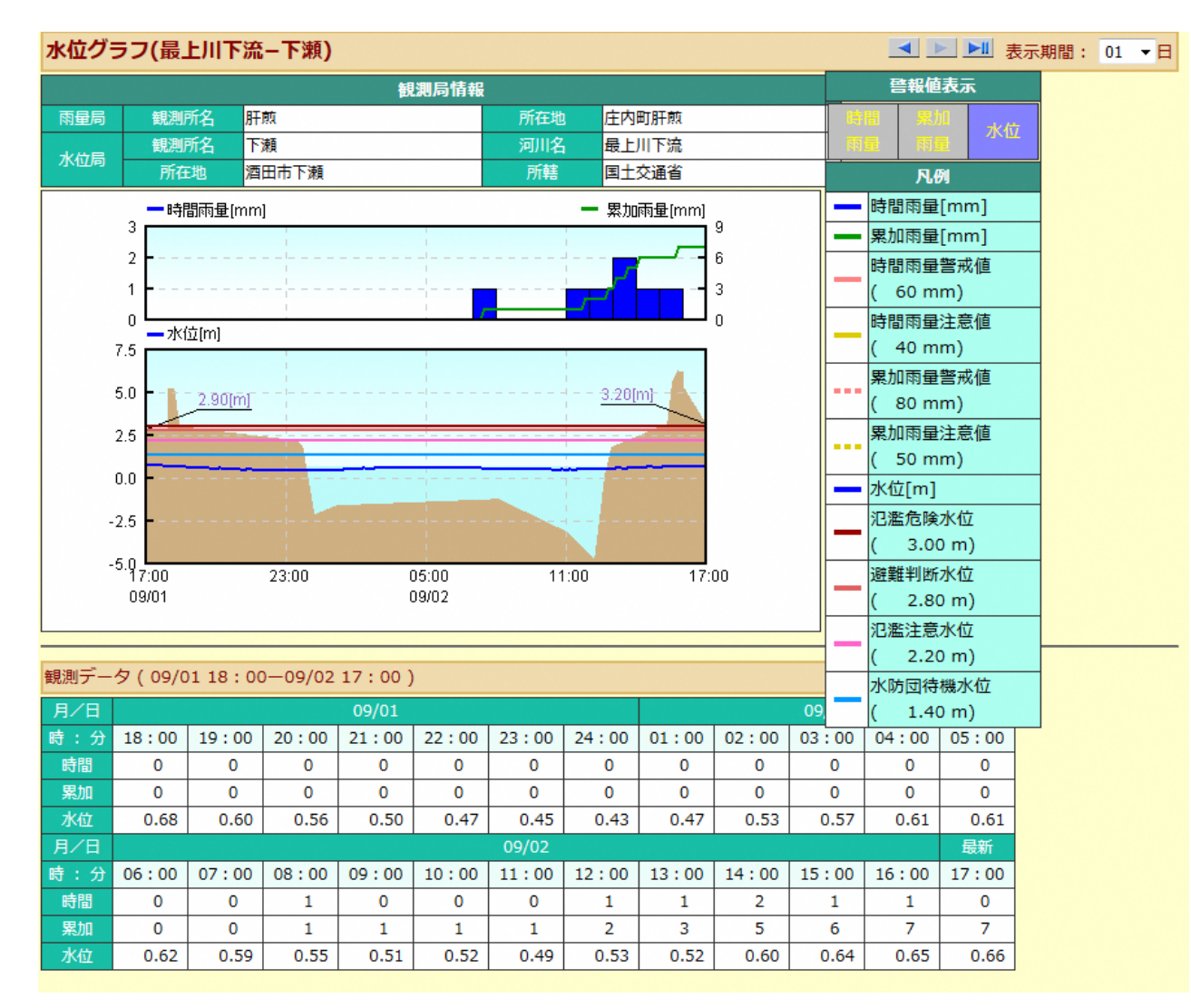

水位が上昇し、「避難判断水位」に 達したときには、避難準備・高齢者 等避難開始が発令される可能性 がある。 3. 雨量情報や水位情報の確認 ~「山形県河川砂防情報提供システム」の使い方⑤~

⑨「カメラ映像」をクリックし、自施設近く または上流のカメラ地点をクリックする。

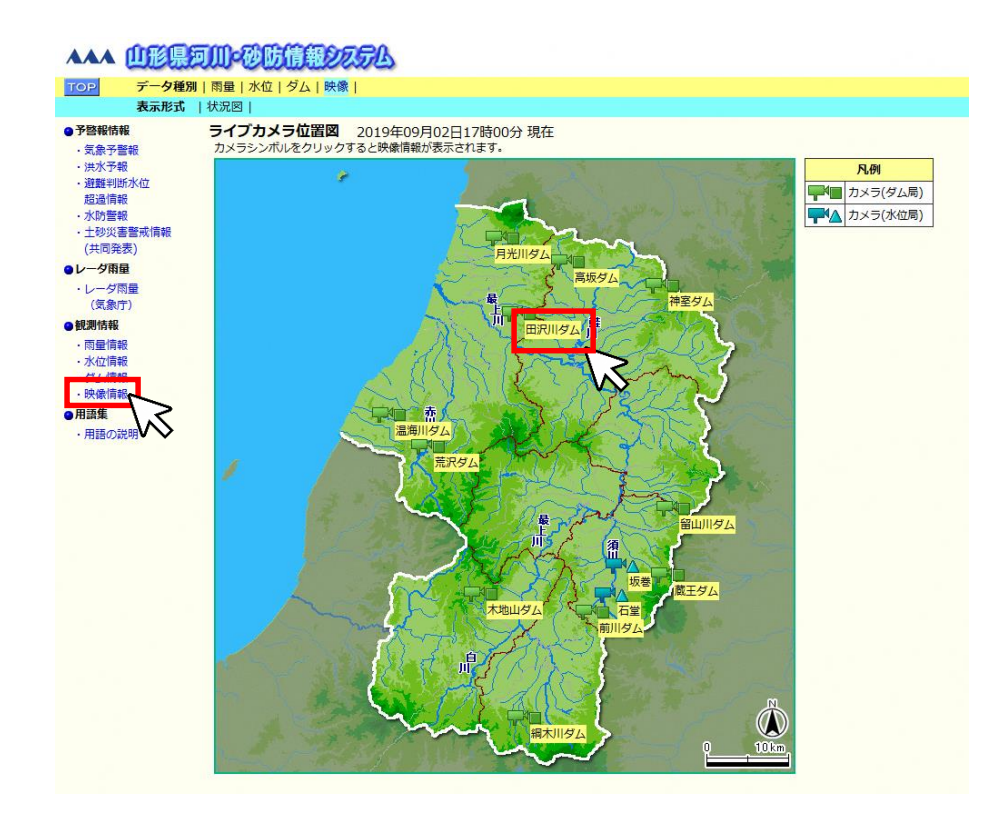

ライブカメラで、近隣の浸水状況や上流の川の状況等を確認し、異変を察知した ら速やかに避難することが重要である。 ⑩カメラ位置図とライブカメラ画像 が表示される。

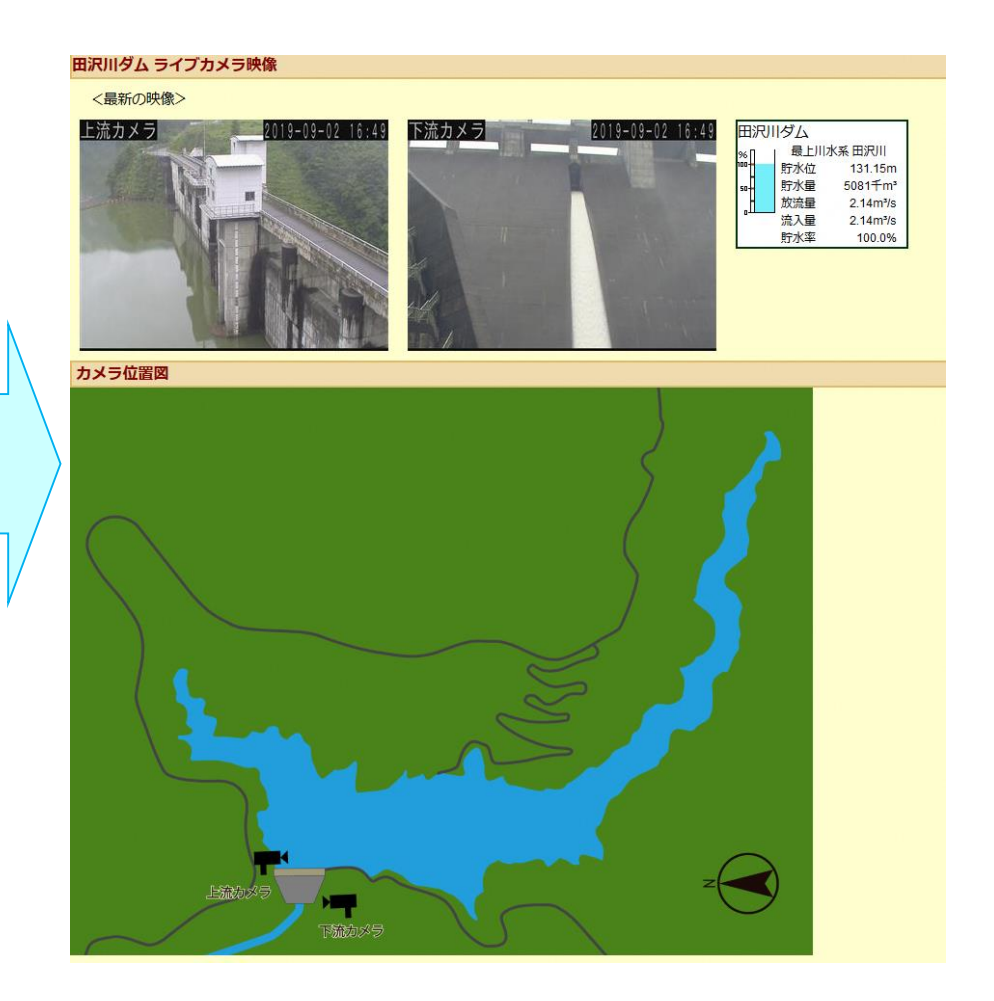